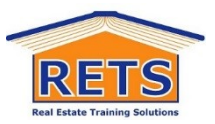

# Assessment

## Assessor feedback - where is it?

To view the assessor feedback comments- refer below:

#### Step 1 – Log in to RETS eCampus

#### Step 2 – Access your course assessments – option 1

- Go to your eCampus 'My work'
- [screen snippet below]

| My Work                                                    | i ^                         |
|------------------------------------------------------------|-----------------------------|
| Skills checklist                                           | Completed about 4 hours ago |
| CPPREP4101 + CPPREP4103 + CPPREP4504 - Knowledge questions | In progress                 |

- Go to the assessment
- go to 'Submitted attempts'
- Click on date 'submitted'

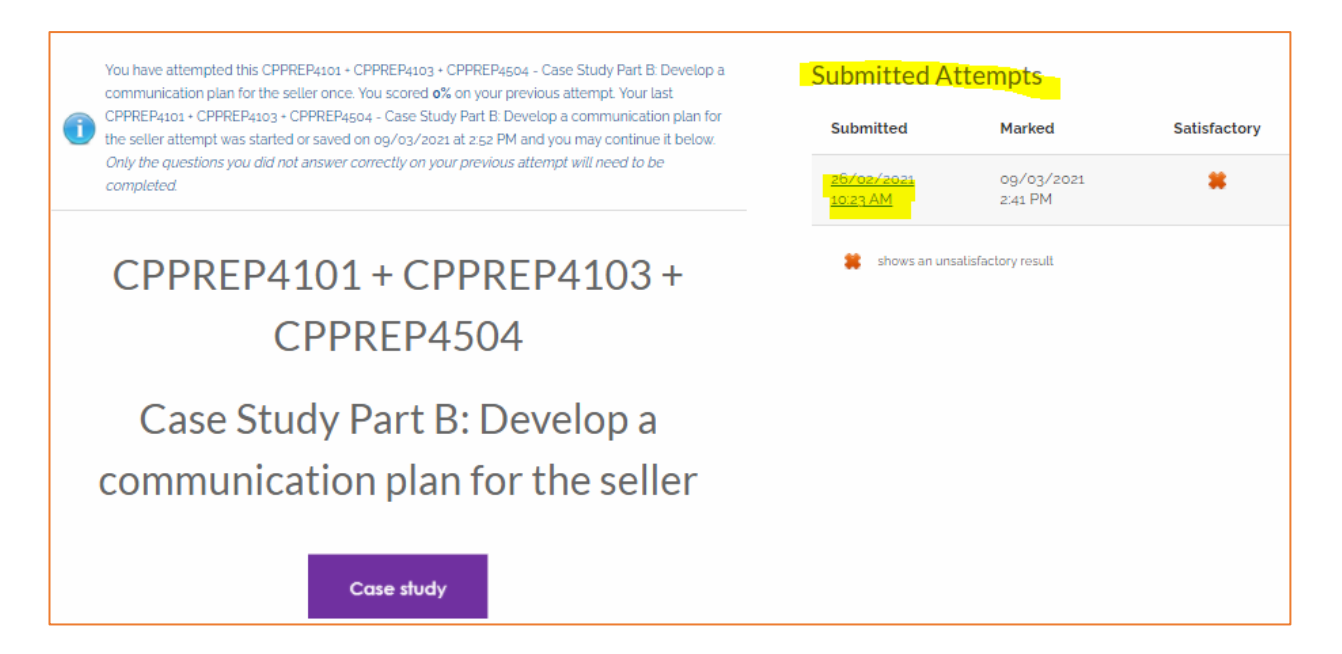

• Then

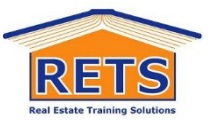

| CPPREP4101 + CPI                | REP4103 + CPPREP4504 - Case Study Part B: Develop a communication plan fo                   |
|---------------------------------|---------------------------------------------------------------------------------------------|
| seller Review                   |                                                                                             |
| Submitted: 26/02/2021 at 10:23/ | М                                                                                           |
| /larked: 09/03/2021 at 14:41PM  |                                                                                             |
| Assessor Overall Comments: Ex   | ellent start Sergei, Please resubmit according to my feedback and make any changes in blue. |
| 1. Case Study Part B: Develop   | a communication plan for the seller.                                                        |
| Xou answered incorrectly:       |                                                                                             |
| You uploaded: my_communic       | ation_plan.docx                                                                             |
| Assessor uploaded: sds_mark     | ed_sergei_cujko_my_communication_plan_ooz.docx                                              |

#### Step 2 – Access your course assessments – option 2

- Go to your eCampus 'My learning' [screen snippet below]
- Click on the' view...' the course

|   | My Learning                                          |
|---|------------------------------------------------------|
|   | Real Estate- Appraise Property cluster (NSW) LMS     |
| * | View appraise property cluster (nsw) Ims or continue |

- It will then take you the course 'Welcome page'
- Scroll down the page until you find the relevant course/assessment [screen snippet/s below]

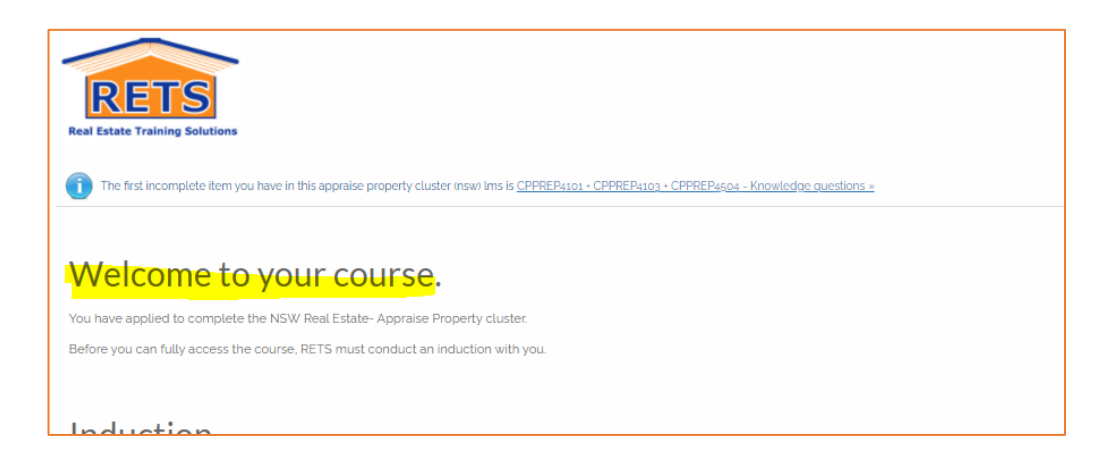

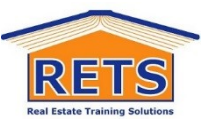

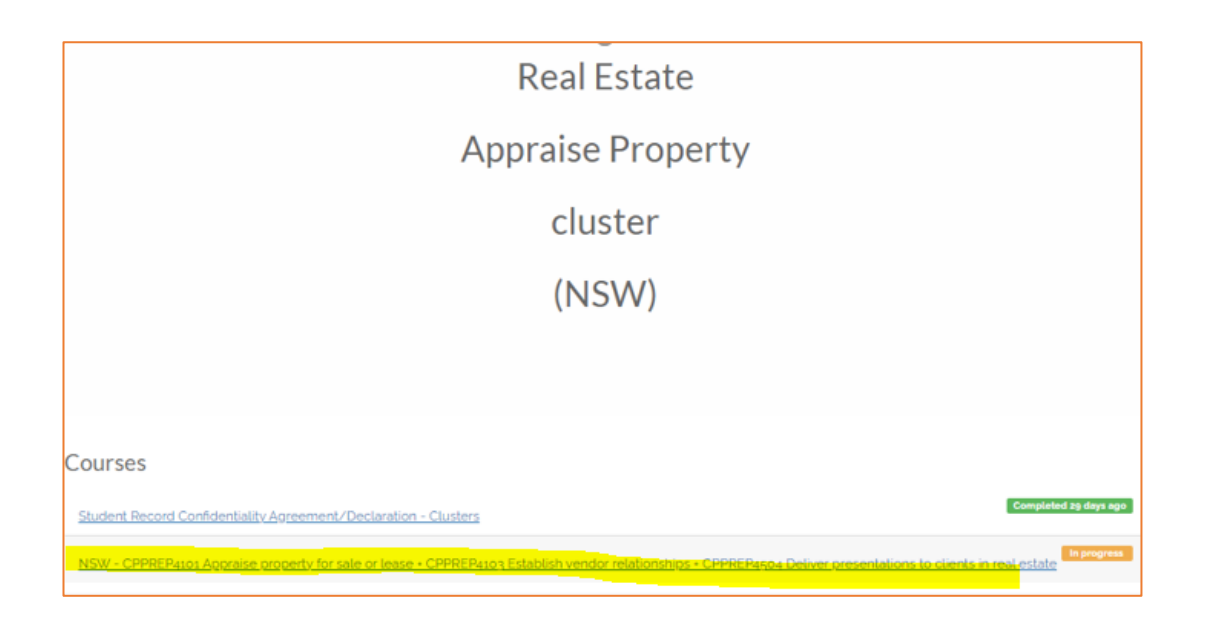

#### • click on the course/assessment

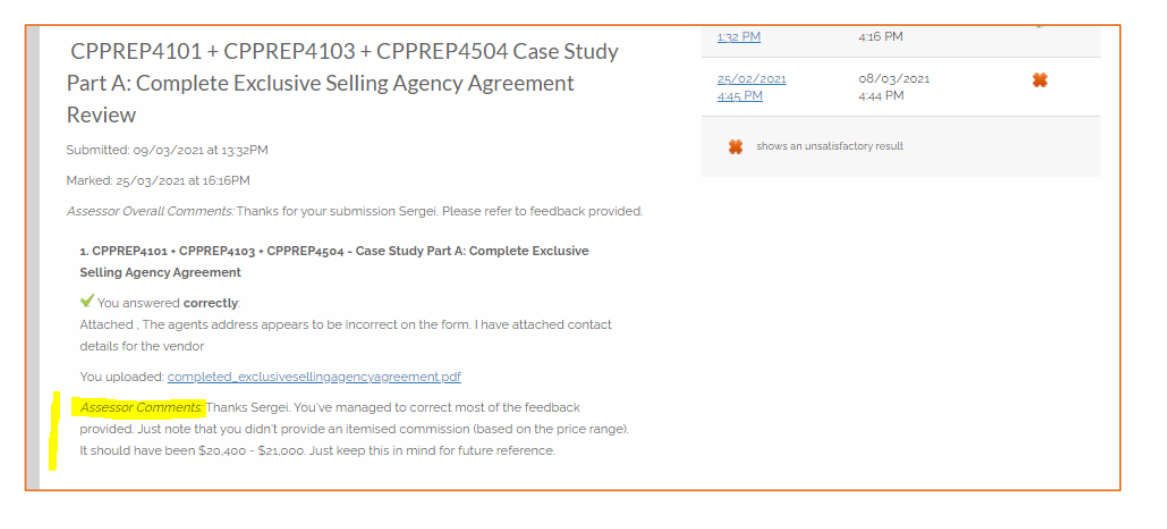

### Note:

For this user guide/instructions and others you can access in your eCampus dashboard.

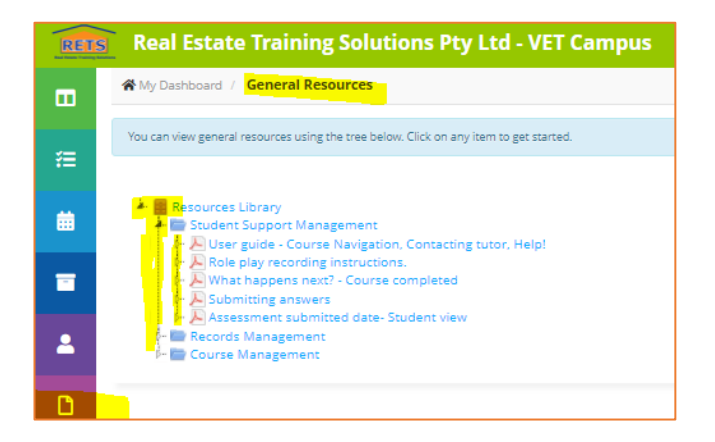